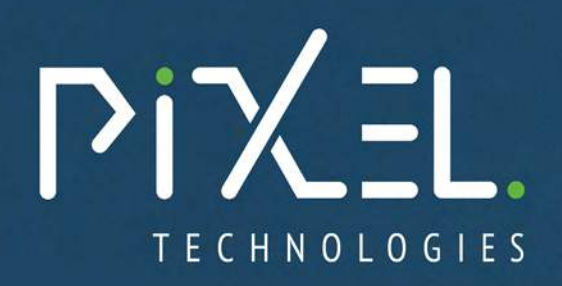

#### **BEBOPAL** TOUCH

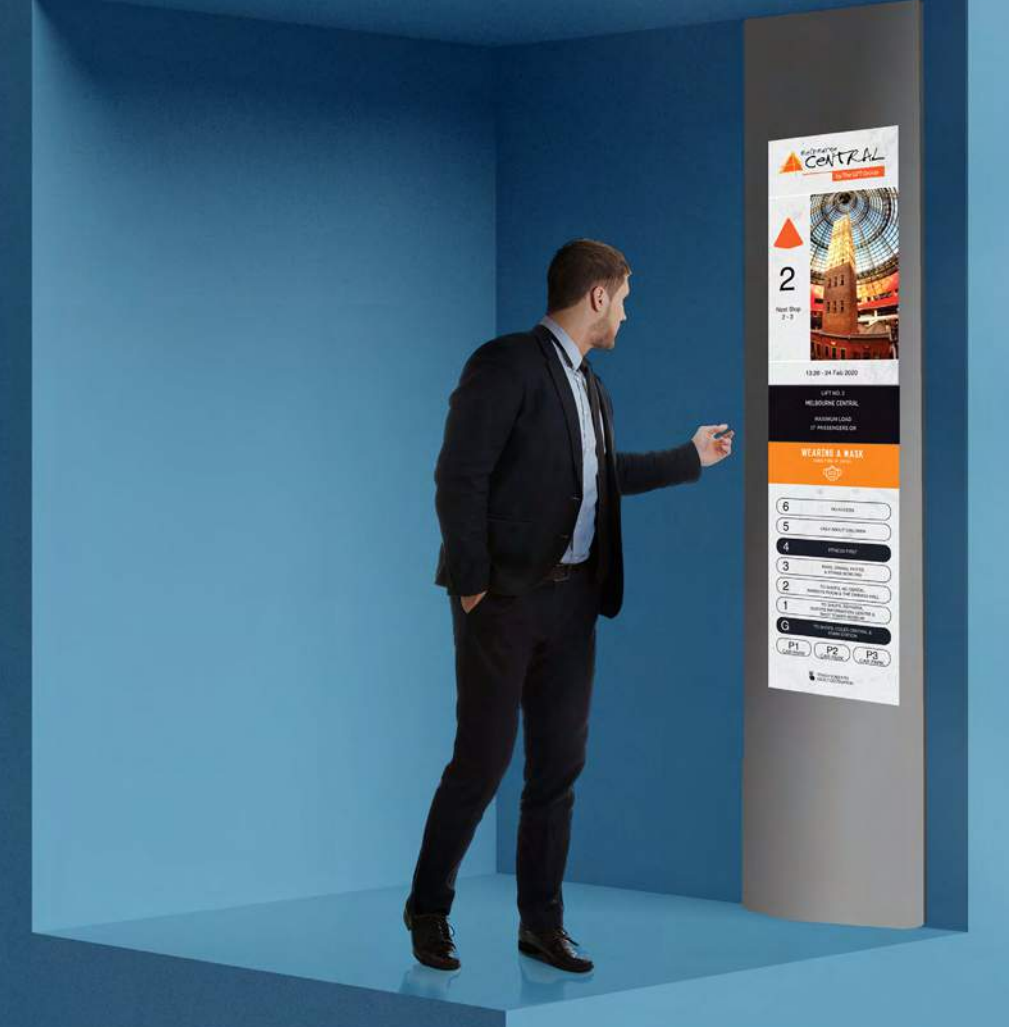

#### DISPLAY SHOWCASE

The OPAL range provides a colourful and informative interface compared to conventional elevator indicators enabling opportunities to promote tenants, building information, events, news and advertising. Our touch screens are made n 15" 15.6" 18.5" 19" 21" and other custom sizes.

### **BOPAL** TOUCH

The 'OPAL Touch' touchscreen solution provides a highly appealing and informative interface in comparison to standard elevator mechanical push buttons. User friendly software allows the owner to change and configure the display layouts without external assistance. The touch technology was developed to comply with the elevator environment whilst maintaining an elegant flush mounted panel sensitive enough to respond to a gloved touch.

VIEW GALLERY

### **. OPAL** PLUS & TOUCH

Here is a gallery of some of our recent work in Plus and Touch screen installations

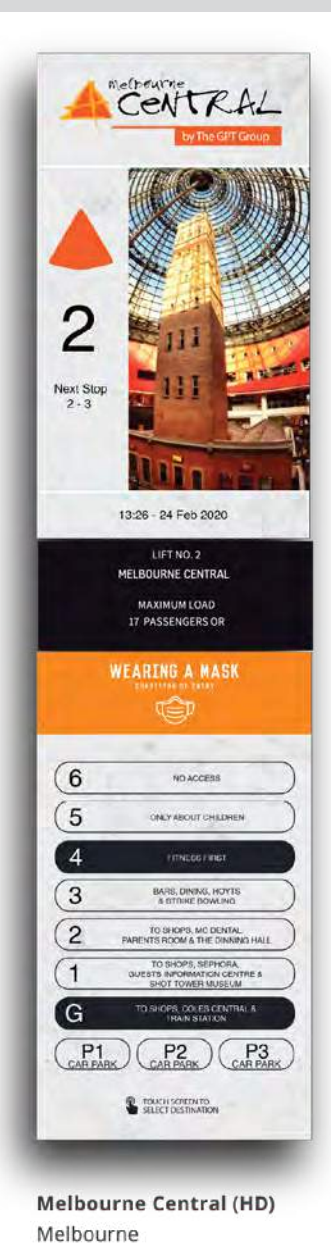

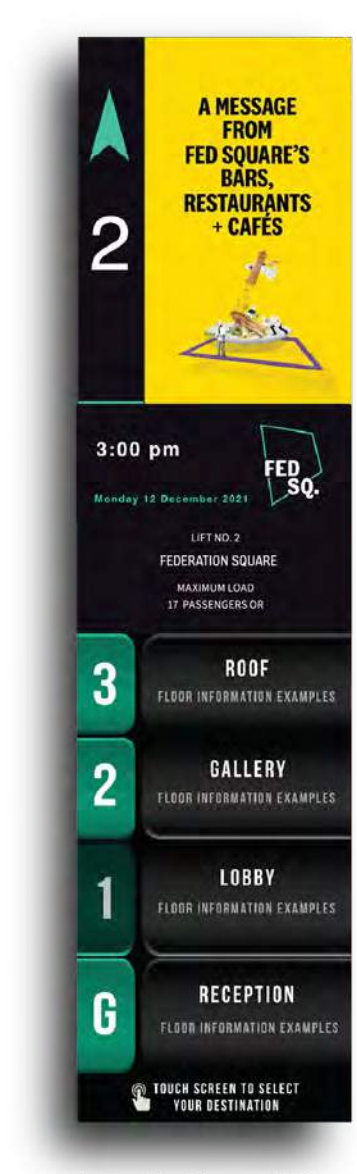

Federation Square (HD) Melbourne

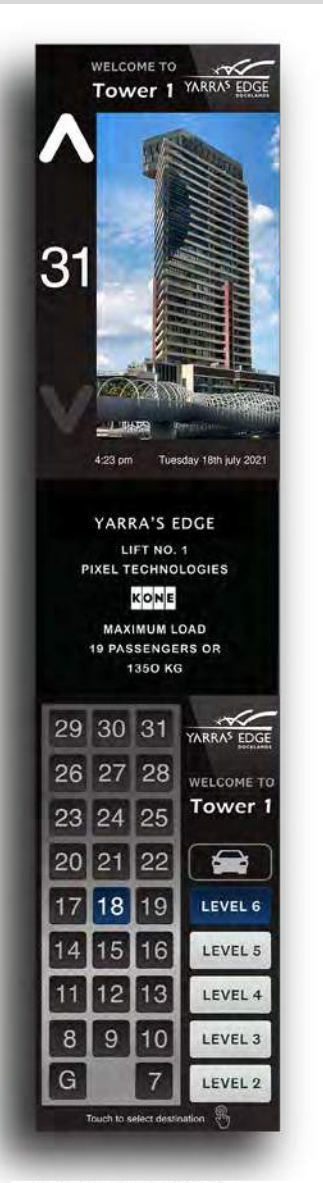

Yarra's Edge (HD) Melbourne

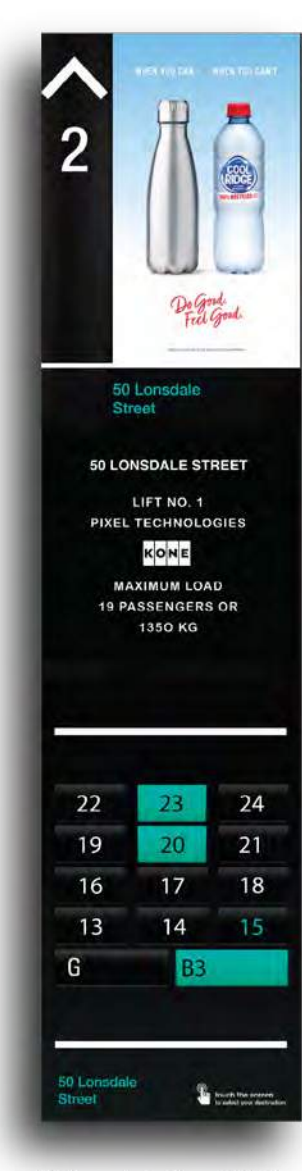

50 Lonsdale Street (HD) Melbourne

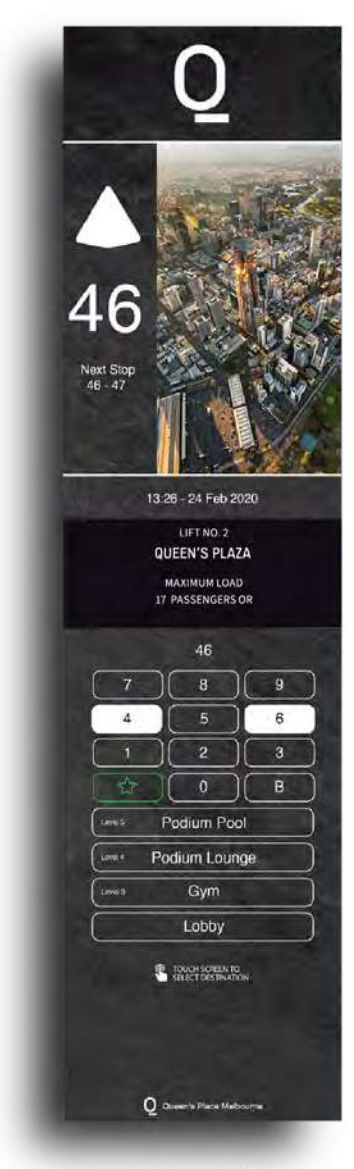

Queen's Plaza (HD) Melbourne

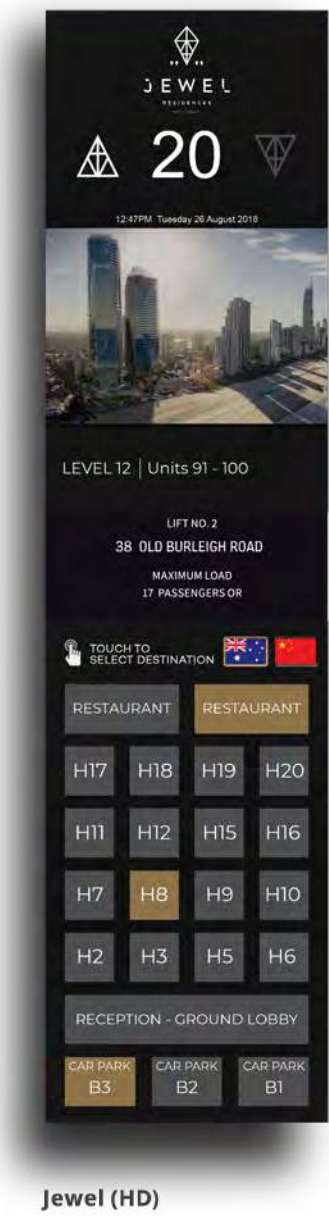

Next Stop +7 - Mineral Resources - Officer

LIFT NO.2

20 WALTERS DRIVE

MAXIMUM LOAD

17 PASSENGERS OR

(12)

(10

(8)

6

(4

(2

G Entrance Labby

20 Walters Drive (HD)

Melbourne

4:45pr

 $(\mathbf{n})$ 

(9

7

5

3

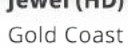

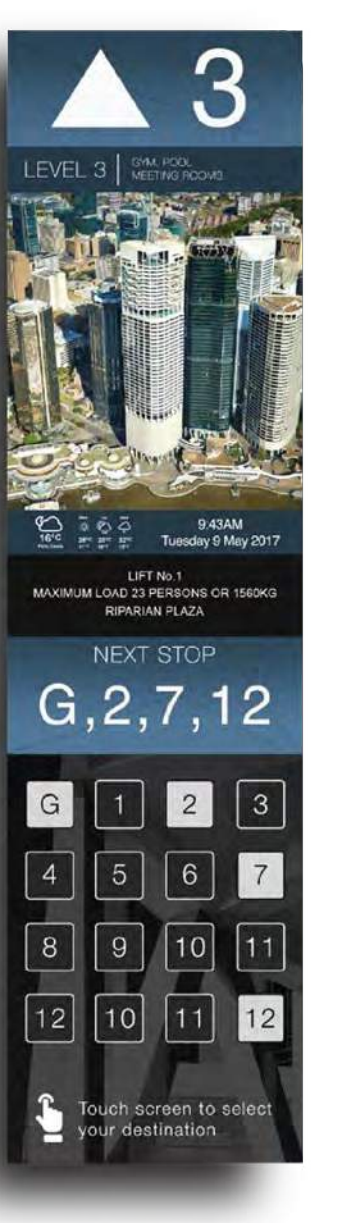

**Riparian Plaza (HD)** Brisbane

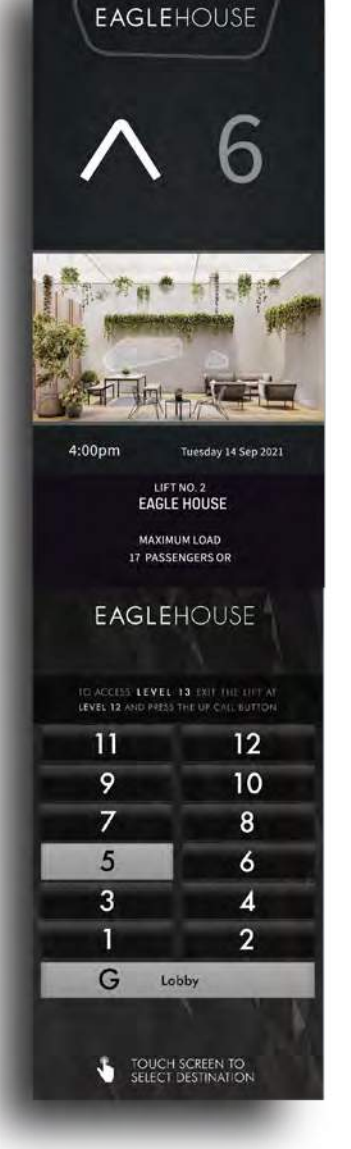

Eagle House (HD) Melbourne

#### 19" 15" 12" PLUS AND TOUCH DESIGNS

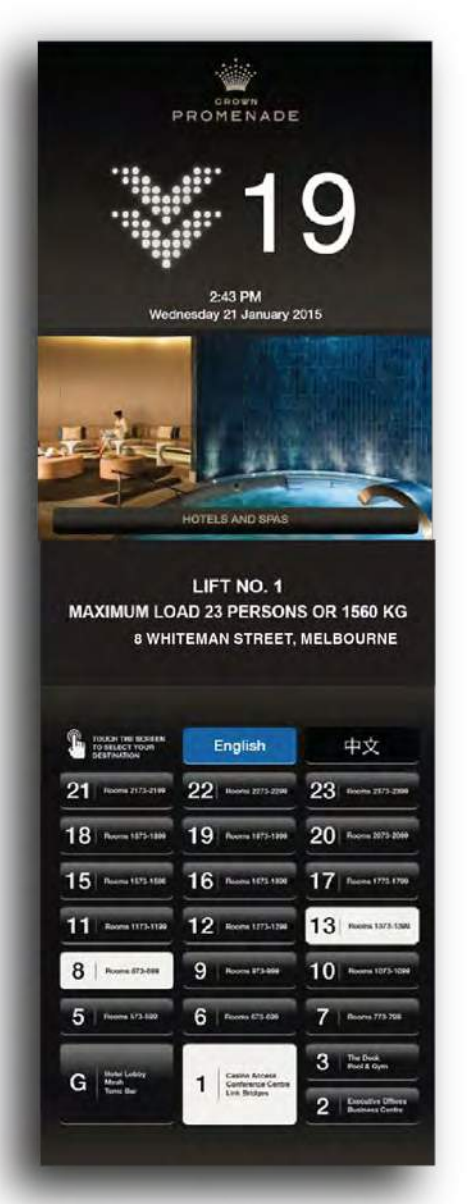

Crown Promenade Hotel Melbourne

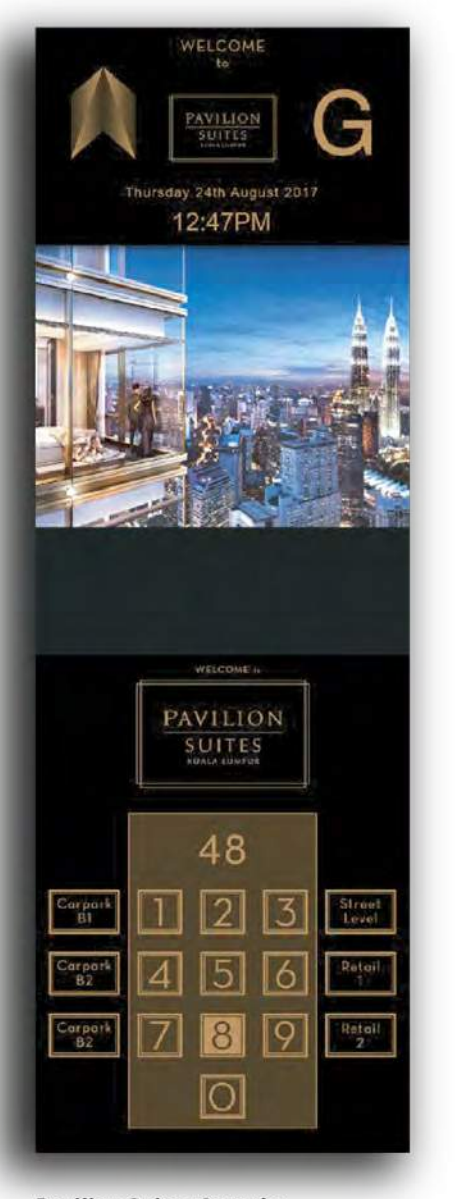

Pavilion Suites Sample Kuala Lumpur

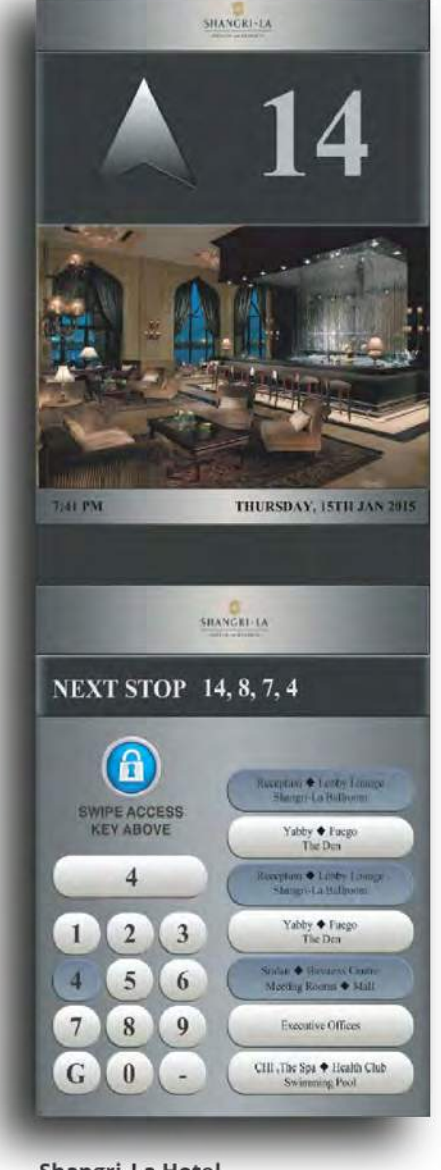

**Shangri-La Hotel** Qatar

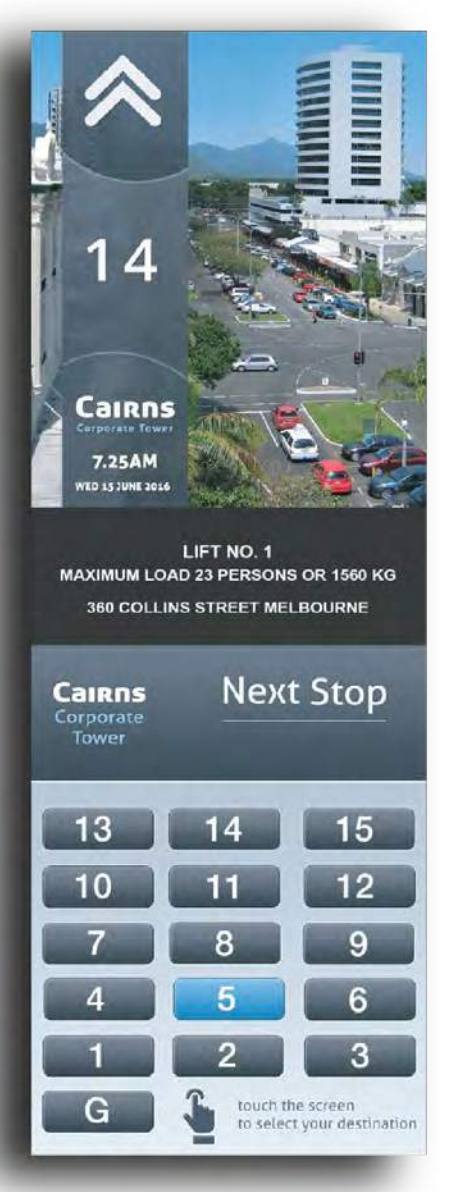

Cairns Corporate Tower Queensland

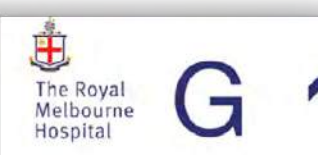

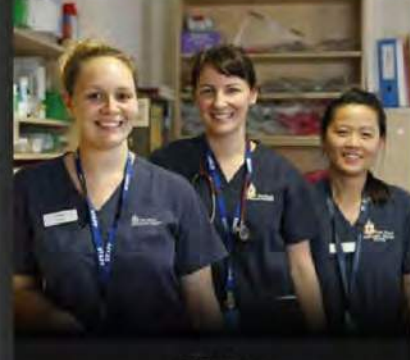

LIFT NO. 1 MAXIMUM LOAD 23 PERSONS OR 1560KG 300 GRATTAN STREET PARKVILLE

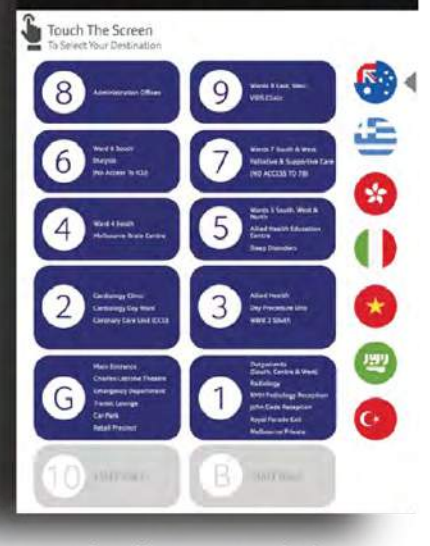

**Royal Melbourne Hospital** Melbourne

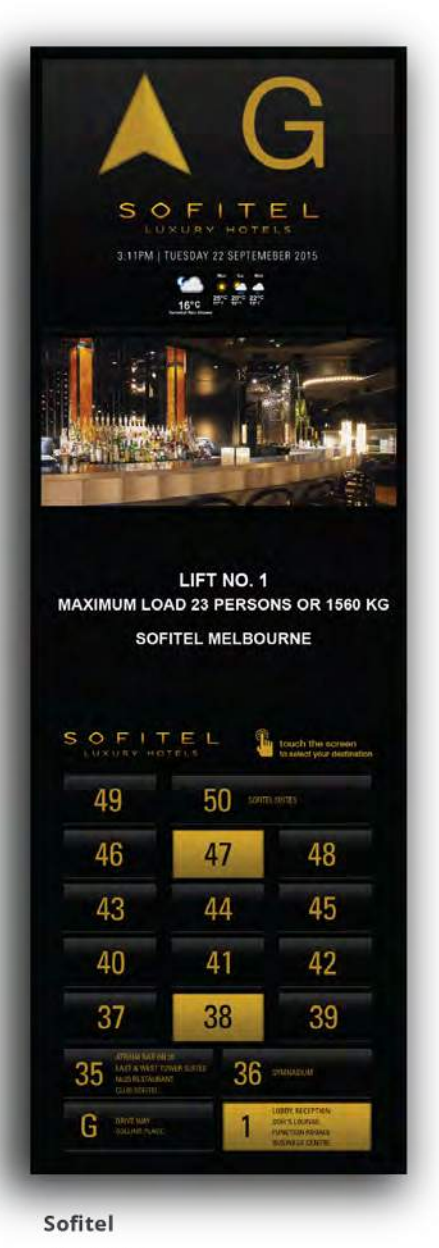

Melbourne

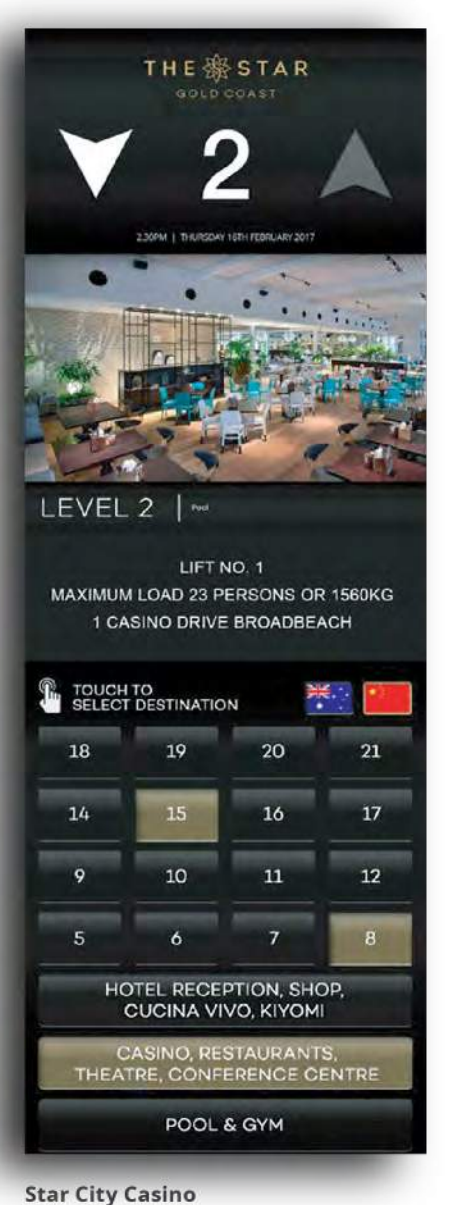

Sydney

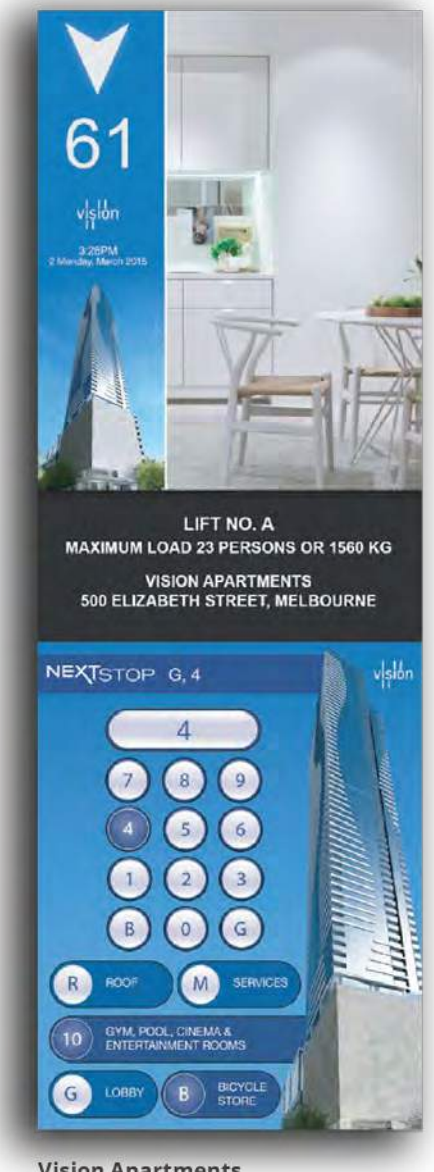

Vision Apartments Melbourne

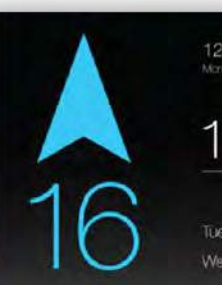

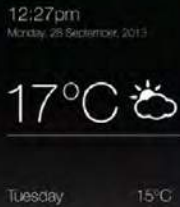

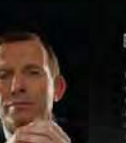

#### Breaking news...

Hear quado inchi de auctor episionent incora doupture parufisione sui a a recturi recomente equifisione actività all'internosterutti de es autori autori as tra ruba mosterutti de es autori autori as tra ruba mosterutti a tecnosca que anti decetto universito coloridaria

LIFT NO. 1 MAXIMUM LOAD 23 PERSONS OR 1560 KG 501 SWANSTON STREET, MELBOURNE

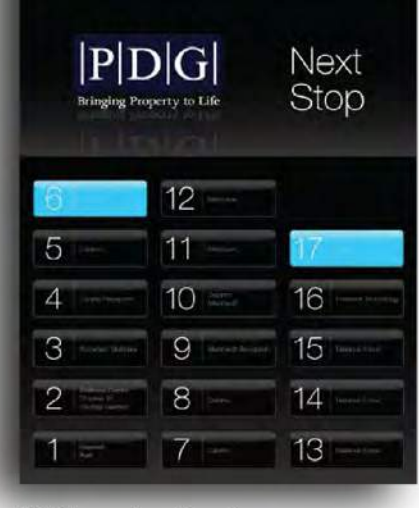

**501 Swanston Street** Melbourne

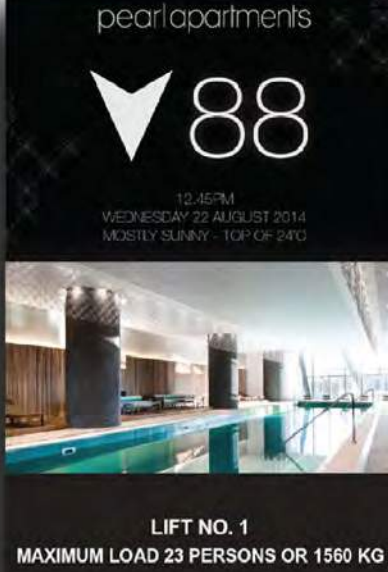

35 QUEENSBRIDGE STREET, MELBOURNE

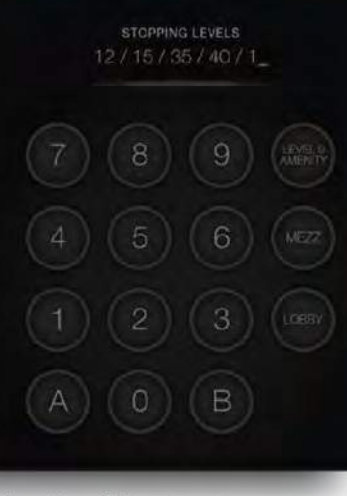

Prima Pearl Apartments Melbourne

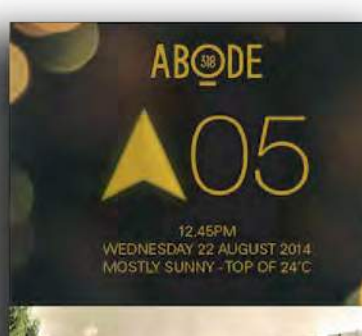

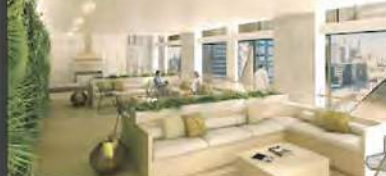

LIFT NO. 1 MAXIMUM LOAD 23 PERSONS OR 1560 KG

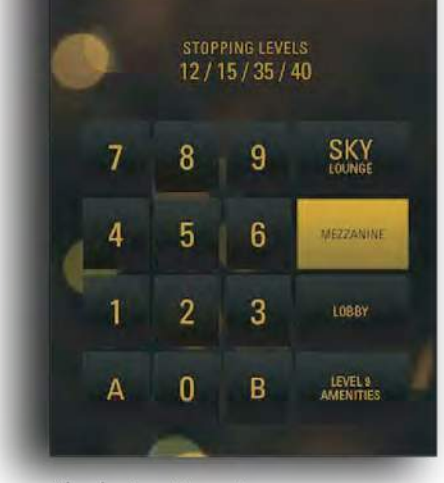

Abode Apartments Melbourne

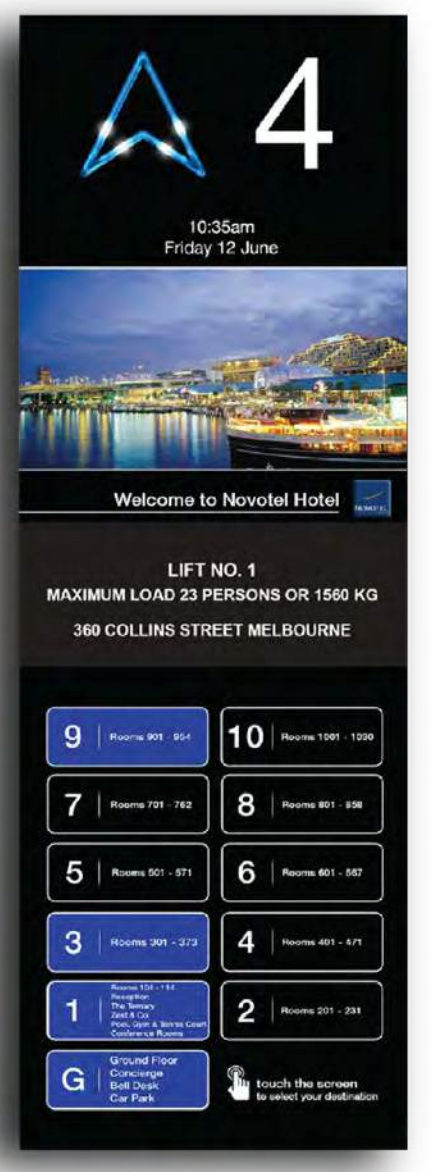

Novotel Hotel Sydney

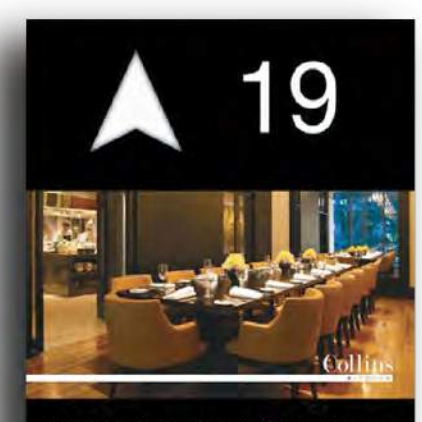

START YOUR DAY WITH A BUSINESS BREAKFAST in the private dining room Enjoy an exclusive space perfect for corporate groups for 550 per person. Mon- Fris 600em - 10,30em Sal - Sum (500em - 1000em

LIFT NO. 1 MAXIMUM LOAD 23 PERSONS OR 1560 KG 123 COLLINS STREET

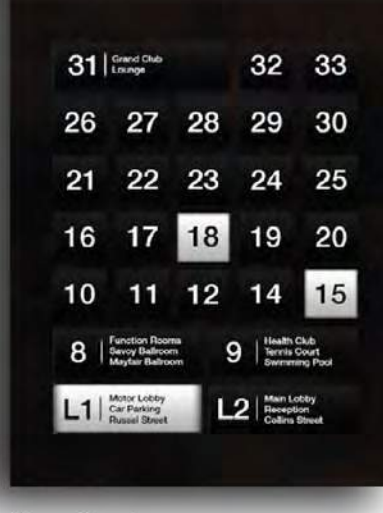

**Hyatt Hotel** Melbourne

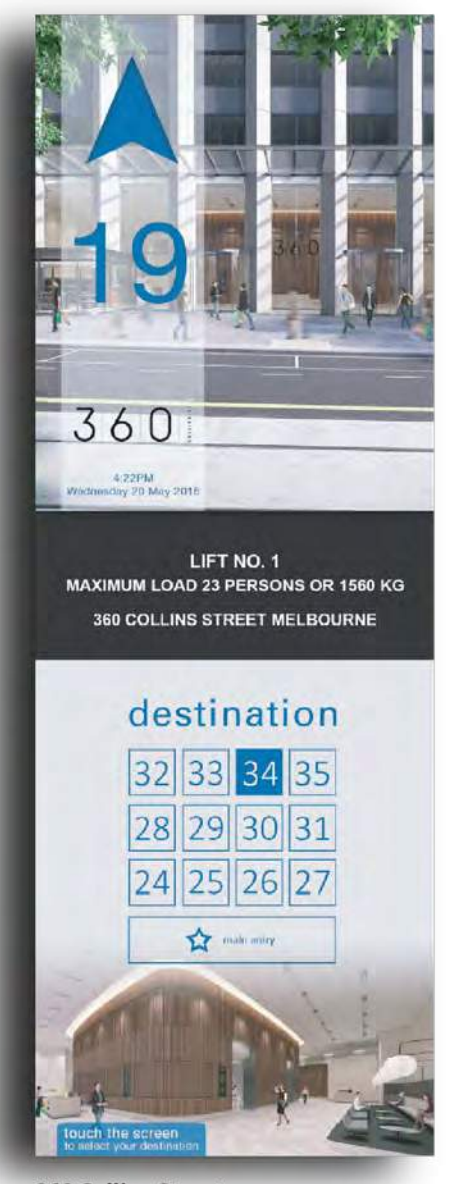

360 Collins Street Melbourne

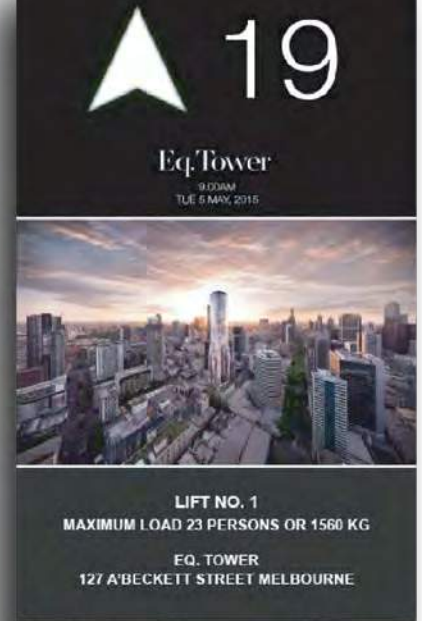

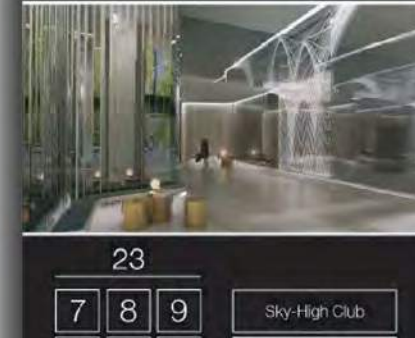

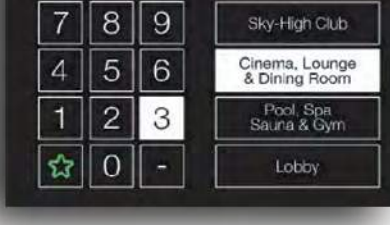

**EQ Tower** Melbourne

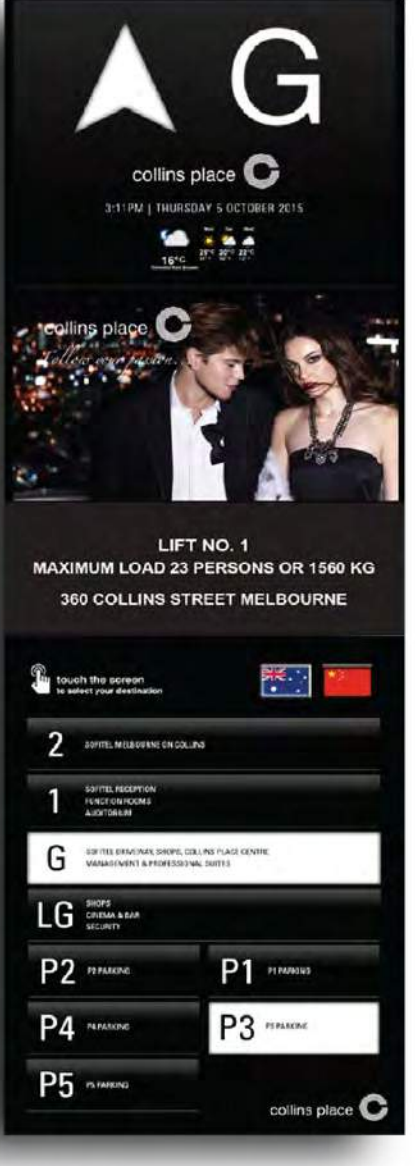

Great Space Melbourne

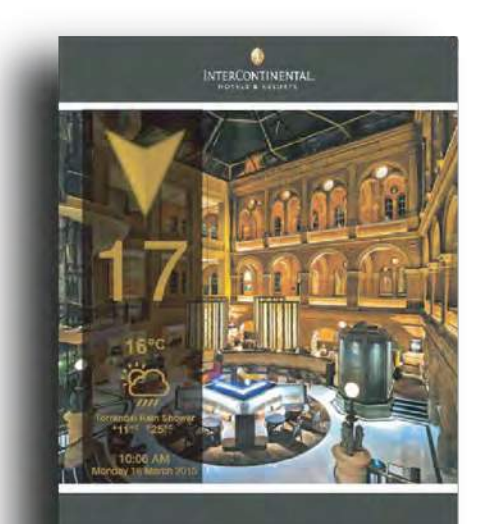

LIFT NO. 1 MAXIMUM LOAD 23 PERSONS OR 1560 KG INTERCONTINENTAL HOTEL 117 MACQUARIE STREET SYDNEY

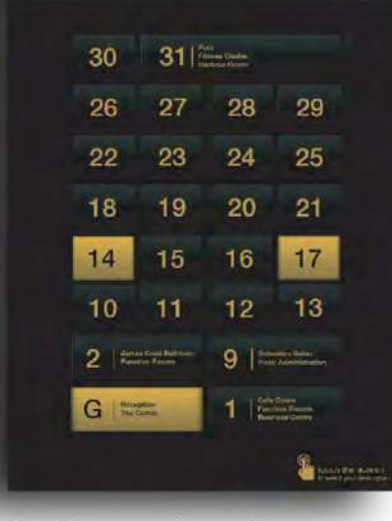

Hotel Intercontinental Sydney

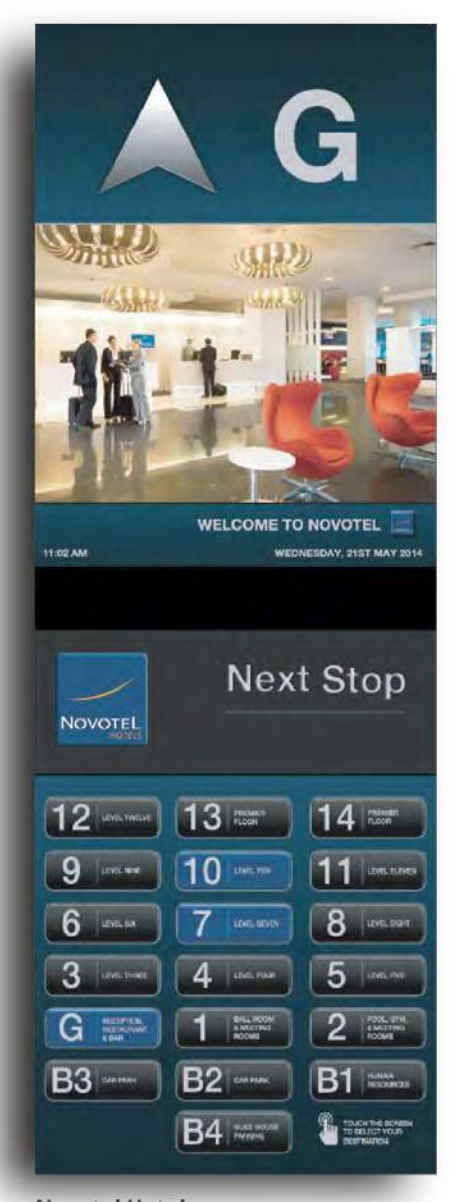

Novotel Hotel Brisbane

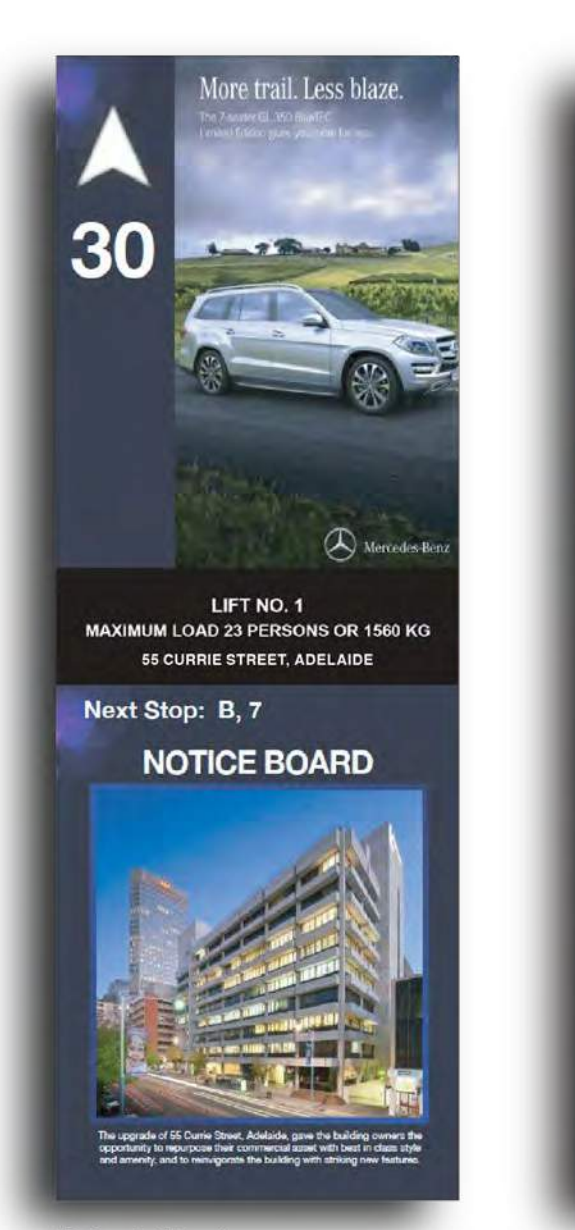

**55 Currie Street** Adelaide

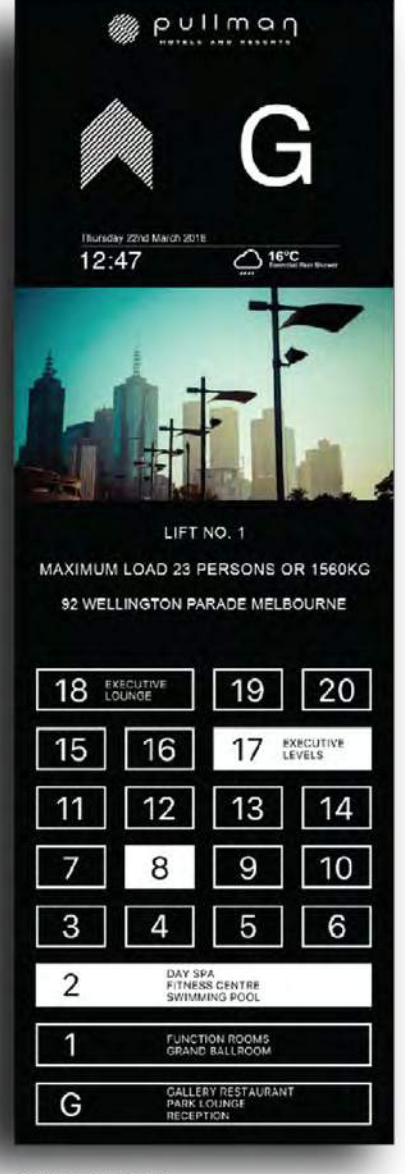

Pullman Hotels

# **BOPAL** ACCESSIBILITY

Our OPAL touch displays have a host of useful functions, one of which is the Accessibility Mode

This function ensures lift accessibility to a wide range of users.

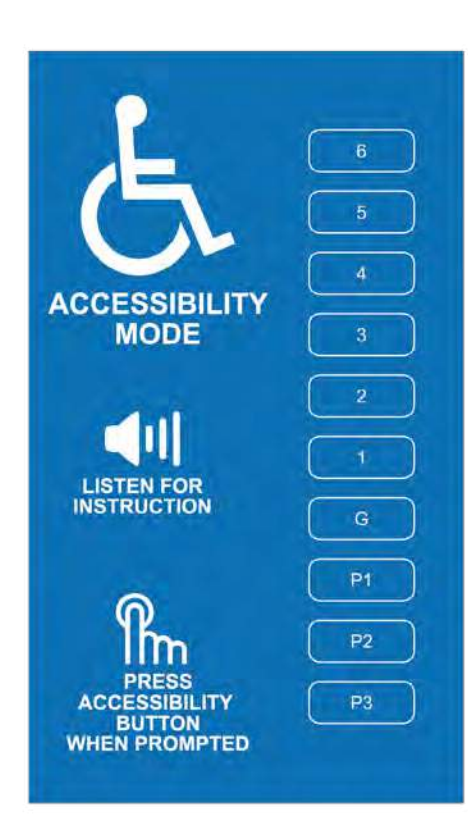

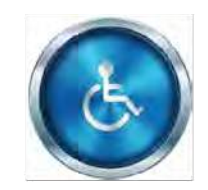

When the Accesibility button is pressed, the OPAL touch screen changes to blue with a prominent accessibility symbol.

The user is presented with audible and visual cues to choose a floor designation.

By pressing the accesibility button again on the desired floor this will highlight the chosen level for the passenger.

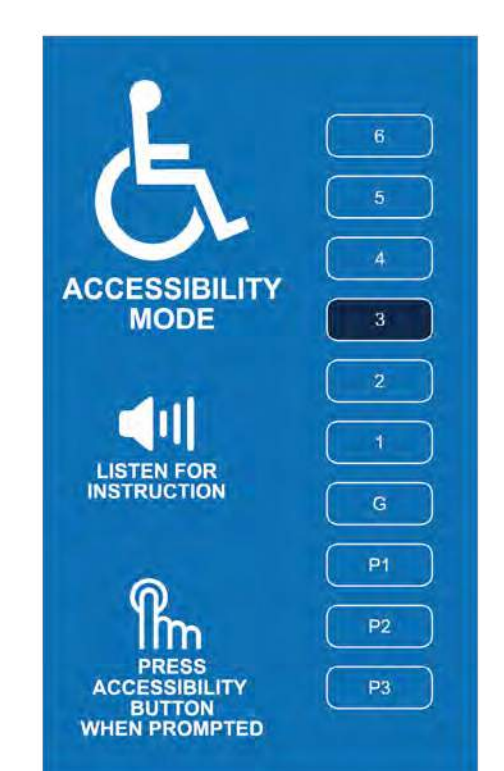

#### "PLEASE PRESS THE BUTTON TO SELECT DESTINATION LEVEL"

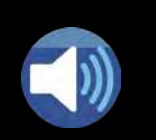

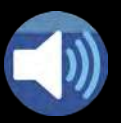

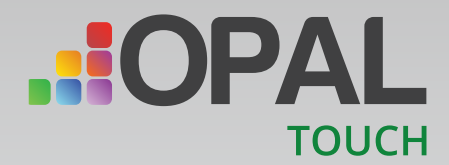

### CROWN SYDNEY

A Destination control site, The Advertising of the screen is replaced with the touch button when the lift is key'ed over to Exclusive service or Fire service mode. Allowing a floor to be selected from within the lift.

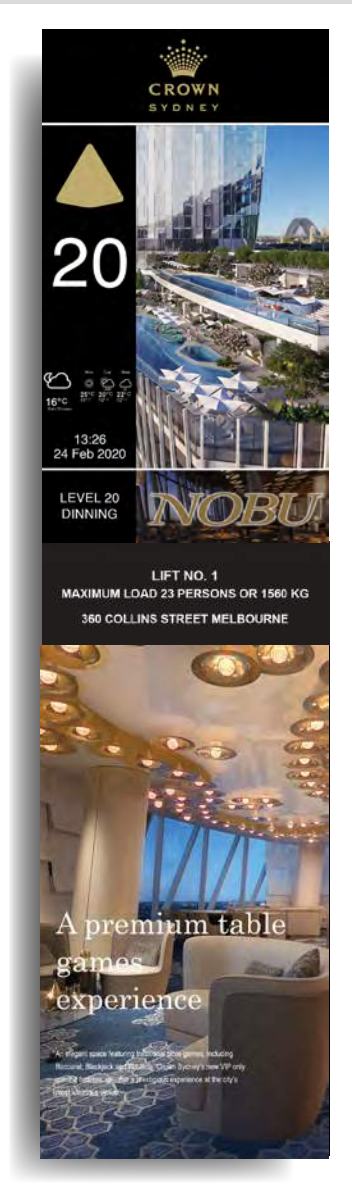

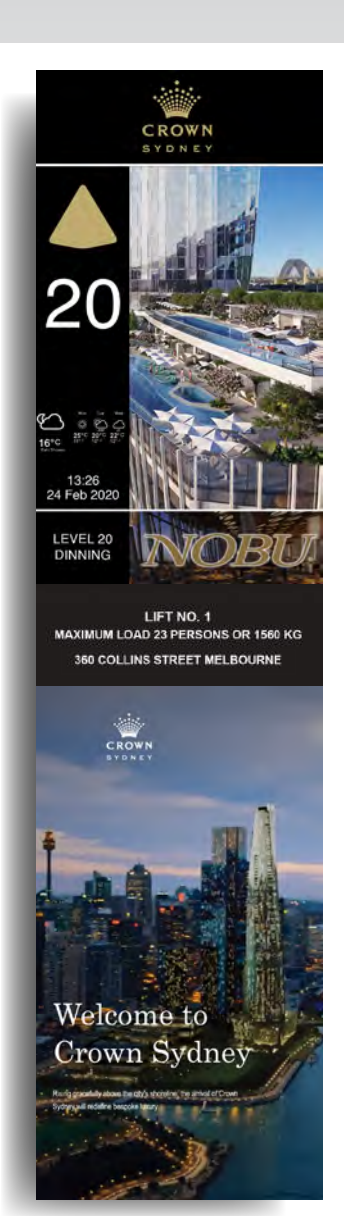

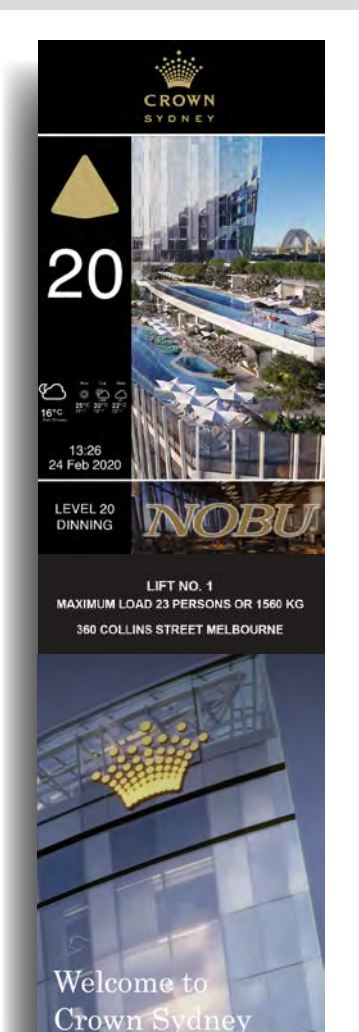

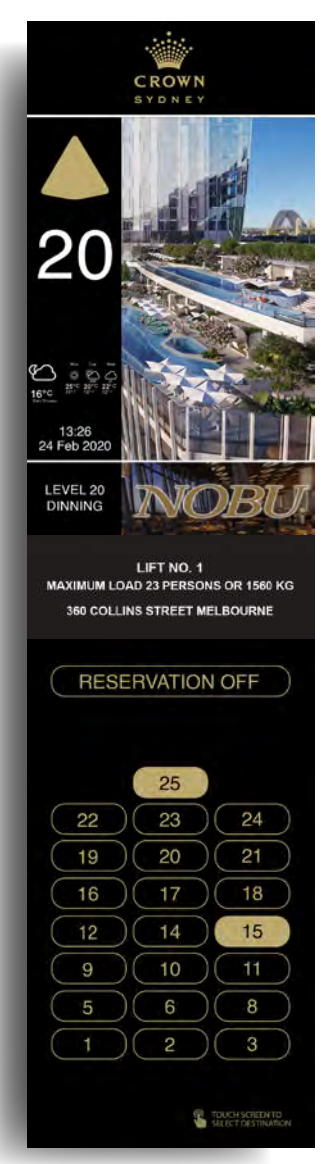

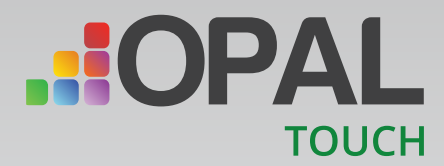

### MSC CRUISES

Another destination control site, where again the advertising of the screen is replaced with the touch buttons when the lift is switched over to exclusive or fire service.

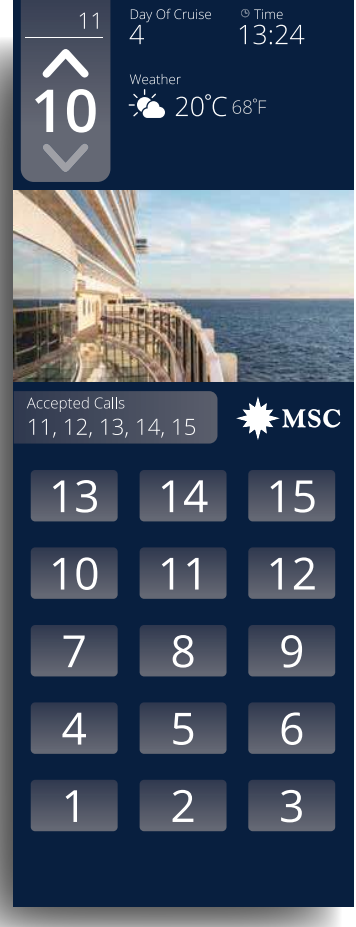

Touch button function

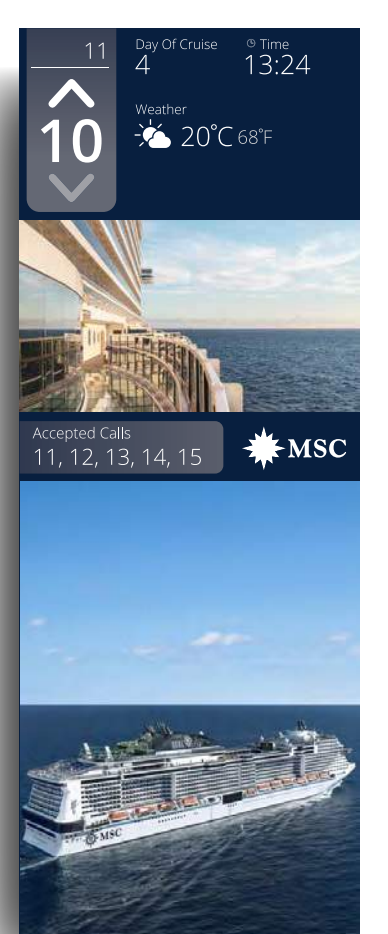

Switch to slideshow

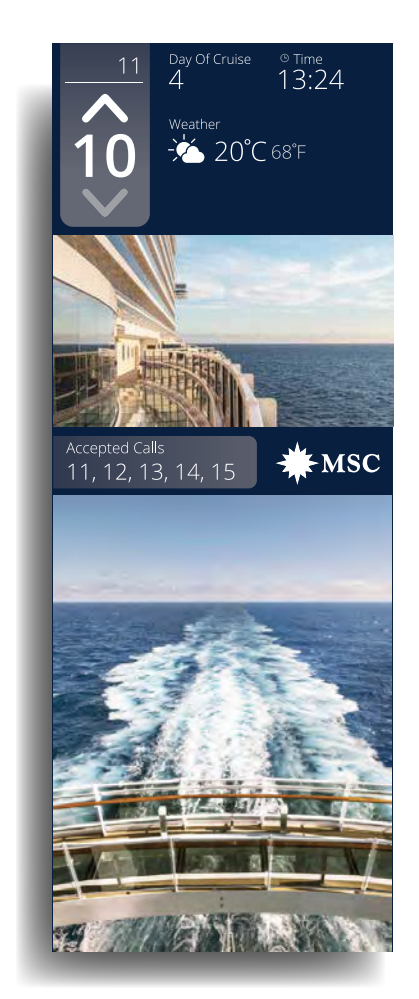

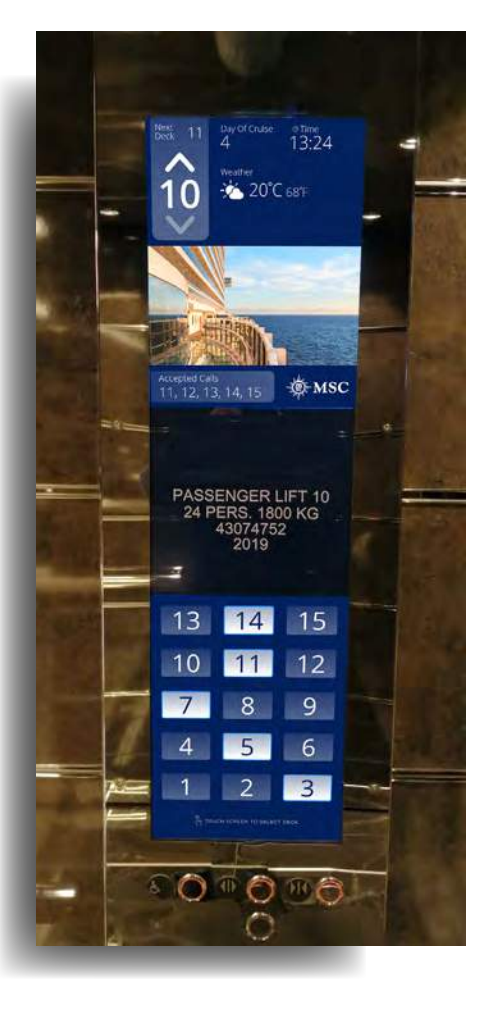

# **CROWN PROMENADE**

Our touch screens are decked out with full multilingual functions when required, this allows easy update of floor tenant details.

Here at Crown Promenade, we can see an example of the Multi lingual displays which can be switched between English and Chinese as required.

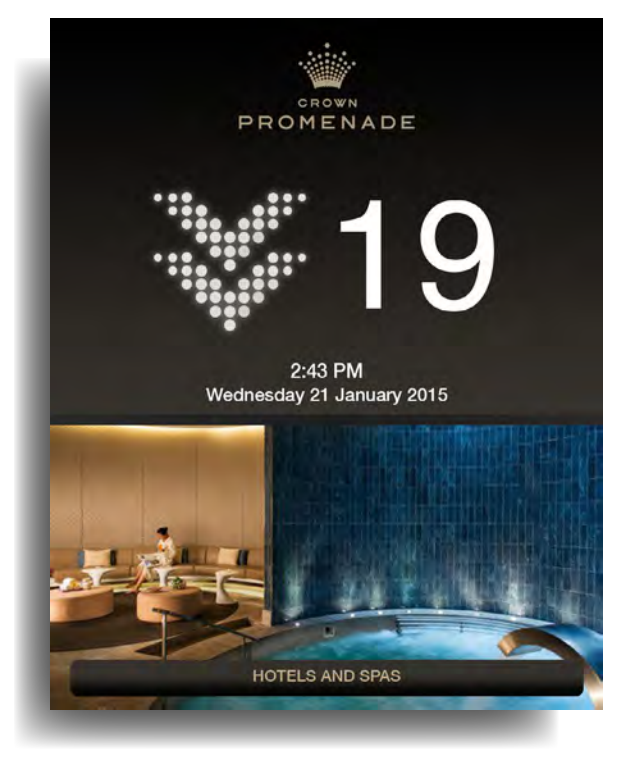

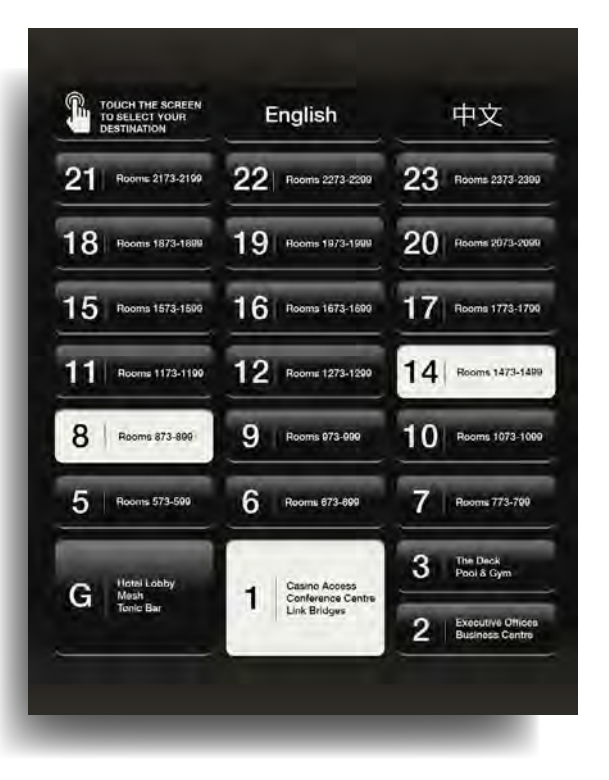

#### Multi language Displays

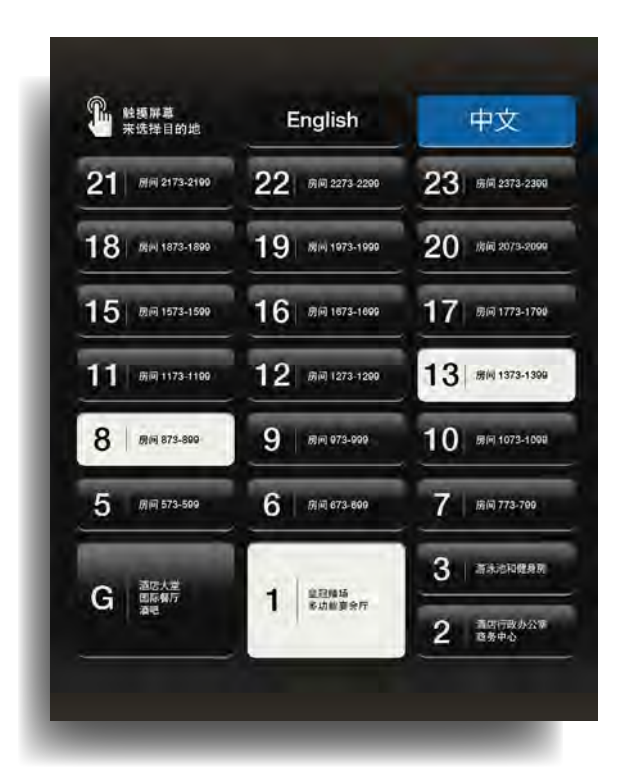

## RCCL CRUISES

Another feature of the OPAL touch is that certain unique buttons can appear under certain conditions.

For instance, RCCL cruises, when the cruise ship arrives at a destination port the gangway button appears on the screen with the suitable level for that port for the user to select.

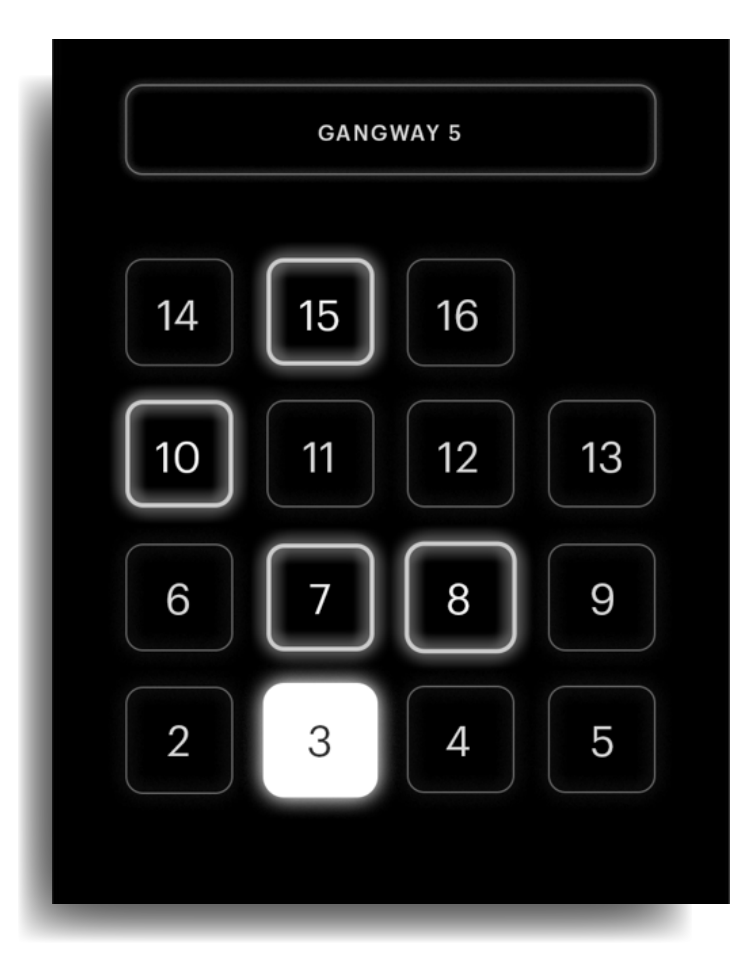

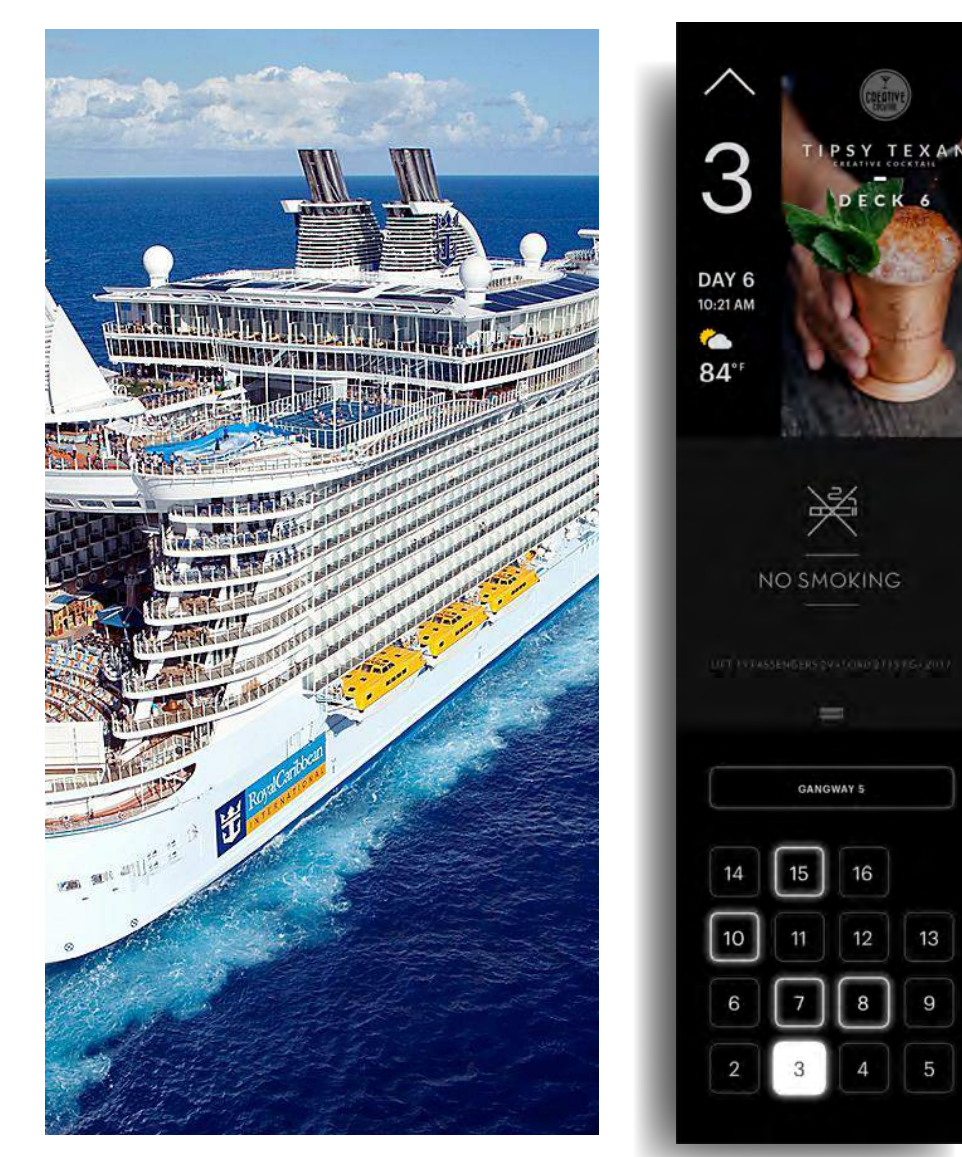

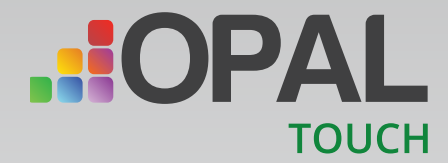

### CENTRAL PARK

This unique Touch screen is installed in this destination control site to allow the security staff to ineract and make / overide calls to the remote goods lift on behalf of its passengers.

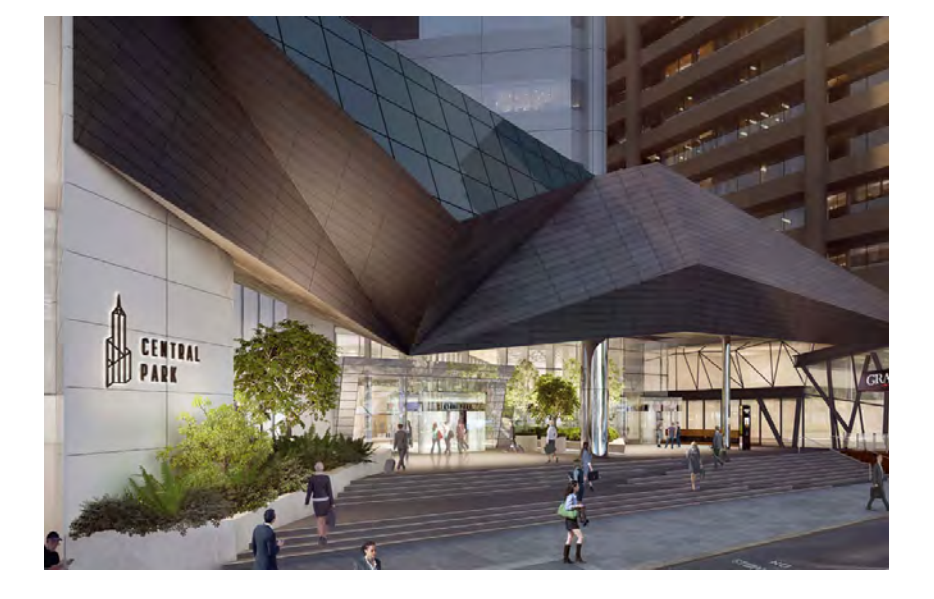

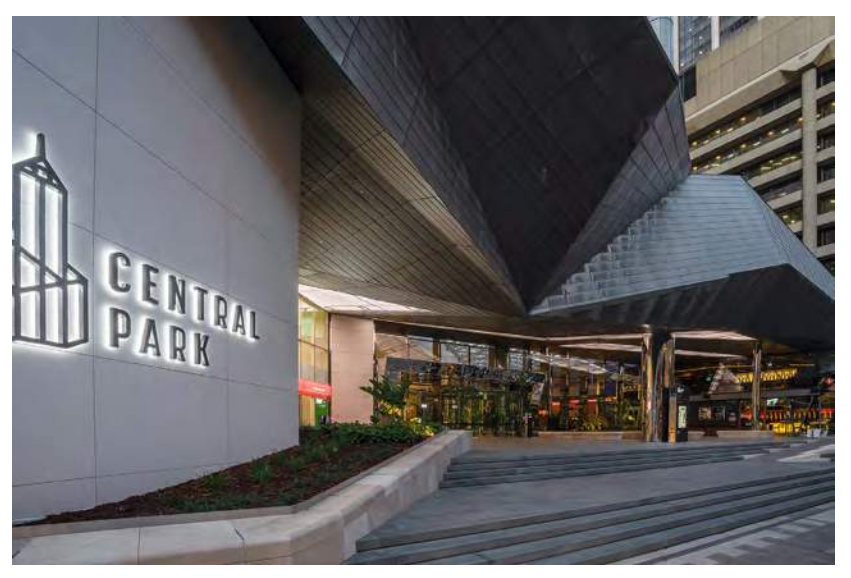

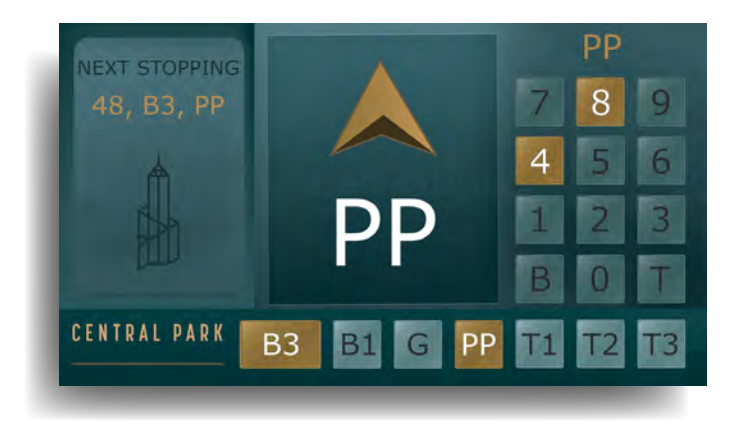

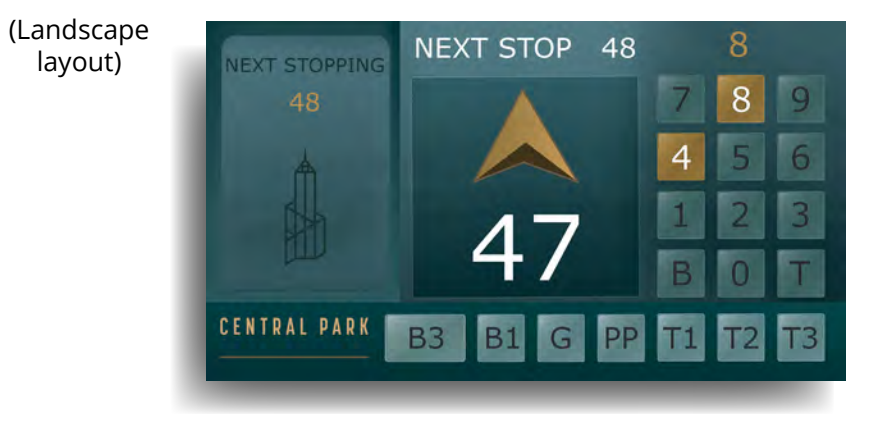

# **PAL** RIVERSIDE CENTRE

As well as touch, we offer unique solutions, including building foyer and directory boards, with elevator directions.

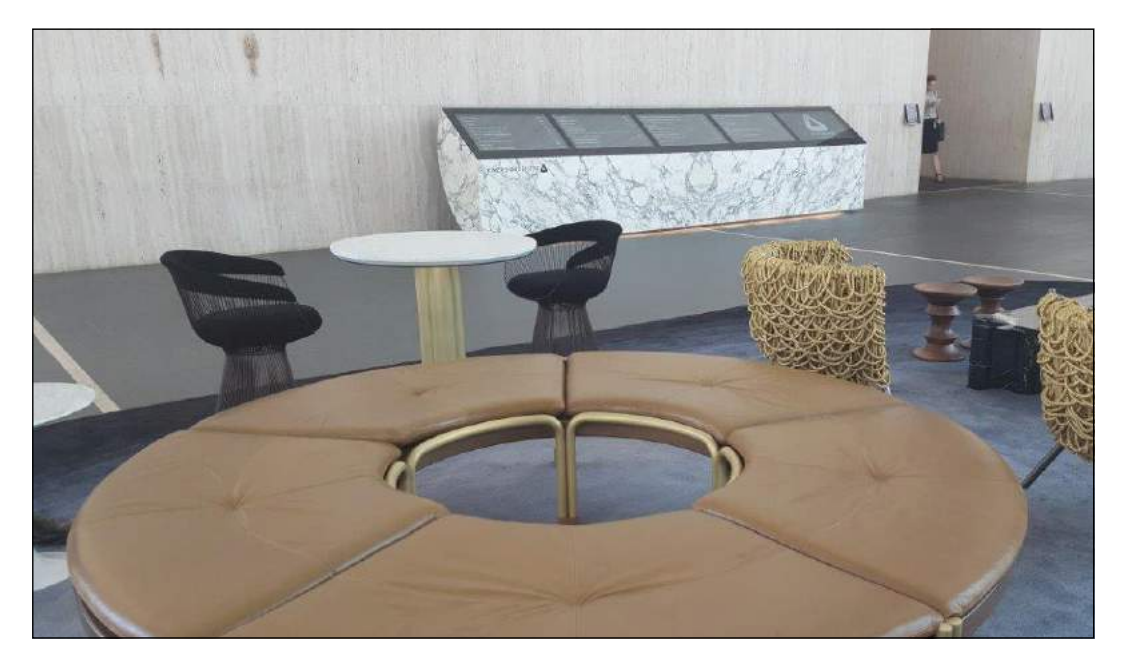

Riverside Centre is a vibrant business hub in the heart of Brisbane's Golden Triangle' precinct. Pixel Technologies manufactured 5 specifically built 46 inch touch screens to display the buildings tenant names.

When touched the screen displays the lift identification and direction to the correct lift to get to the desired tenant or office.

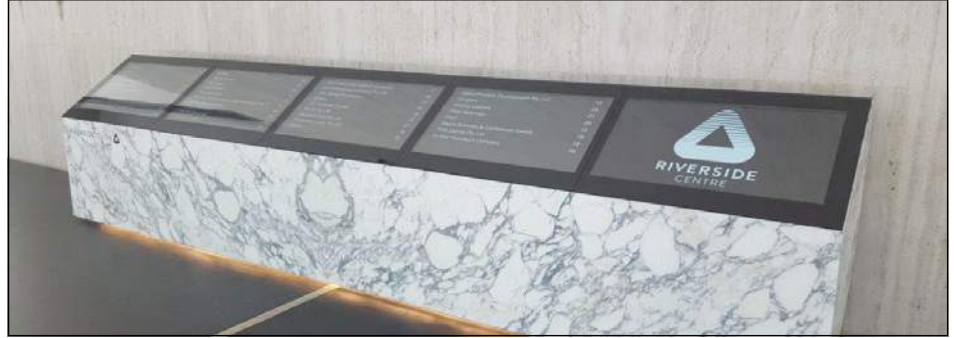

#### Touch Display Steps

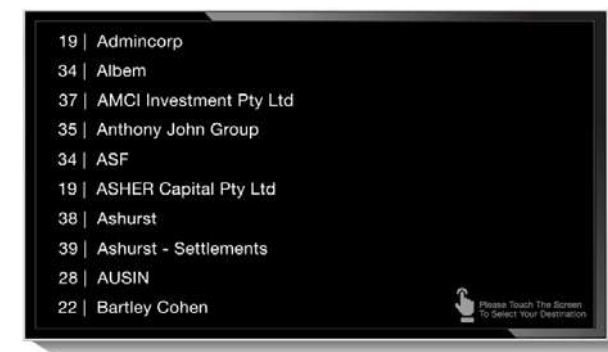

Step one: Walk up to display

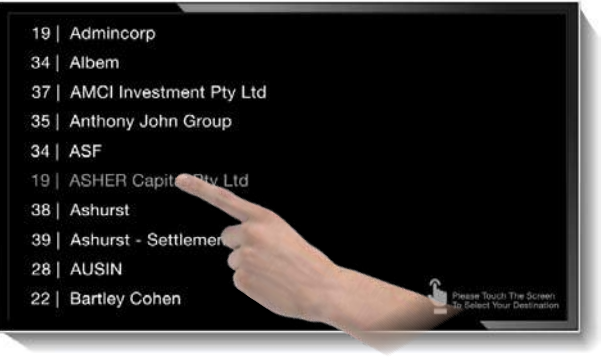

Step two: select tenant

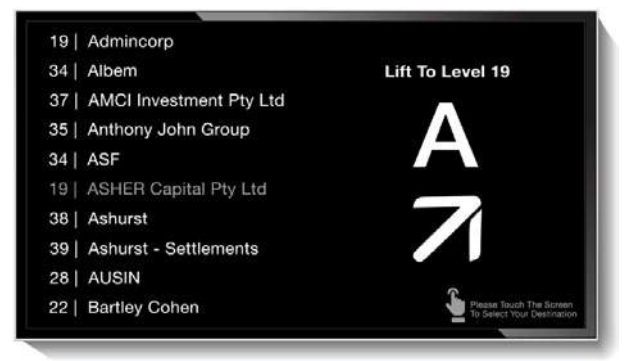

**Step two:** receive directions

# **ONE WALL STREET**

Opal Touch screens are installed and used as destination control screens for every floor landing on this unique building.

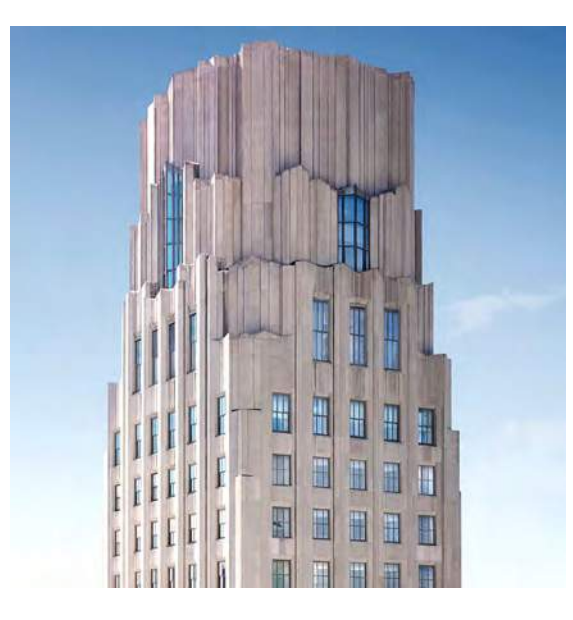

Our numeric keypads or specialty floor selections can cater to very tall buildings with large floor levels.

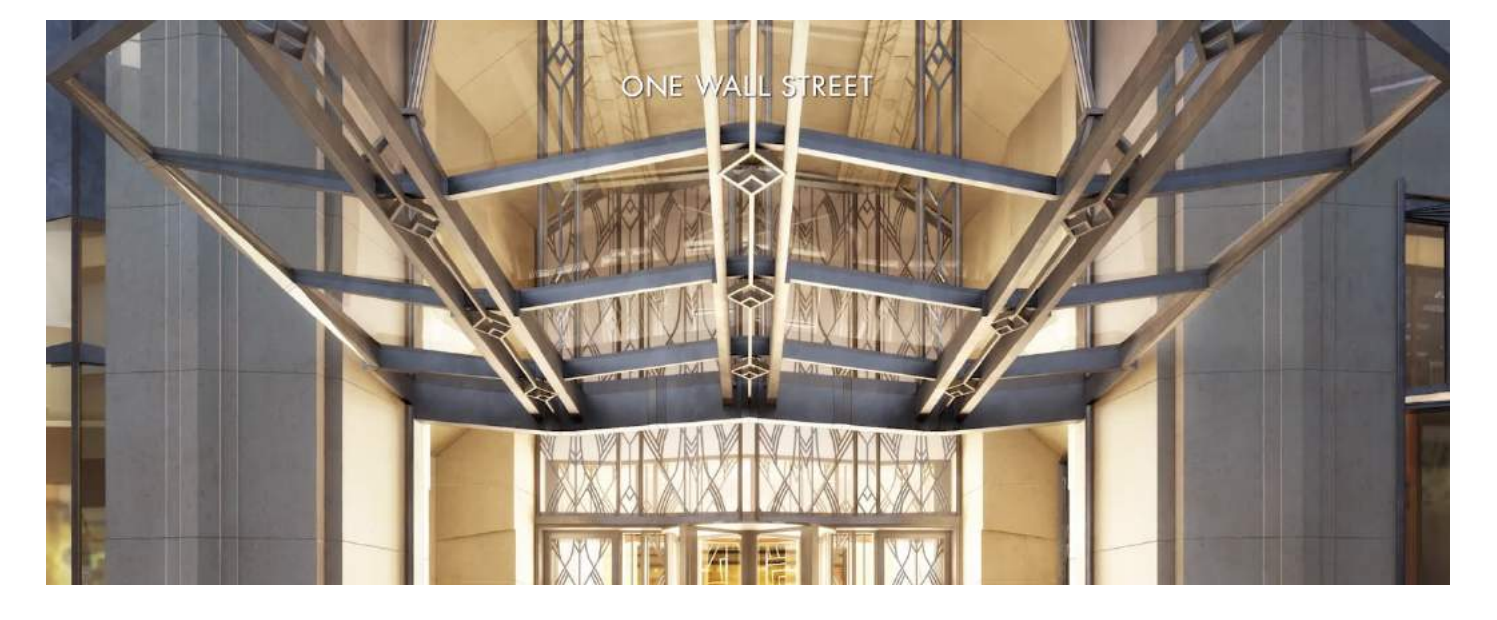

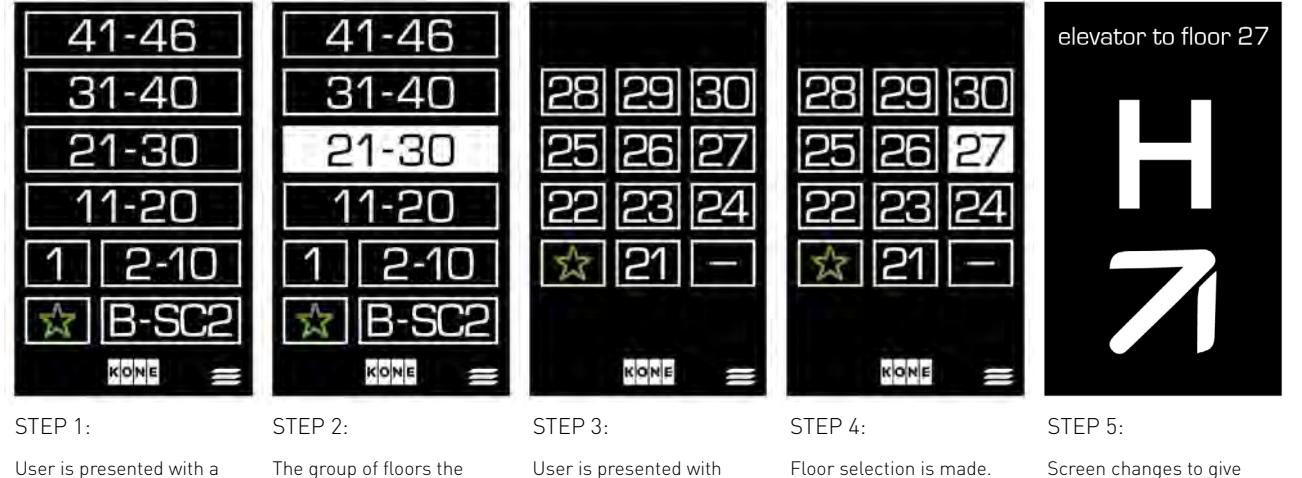

User is presented with a main screen where floors are grouped together in lots of 10. The group of floors the user wants to access are selected.

User is presented with specific buttons for each floor in that group.

Screen changes to give user directions to the appropriate lift. Selected floor is confirmed with text.

# **PAL** MELBOURNE AIRPORT

The lobby display acts as both touch screen to call the lift as well as a digital directry board with details floor information for its passengers to navigate to thte correct floor.

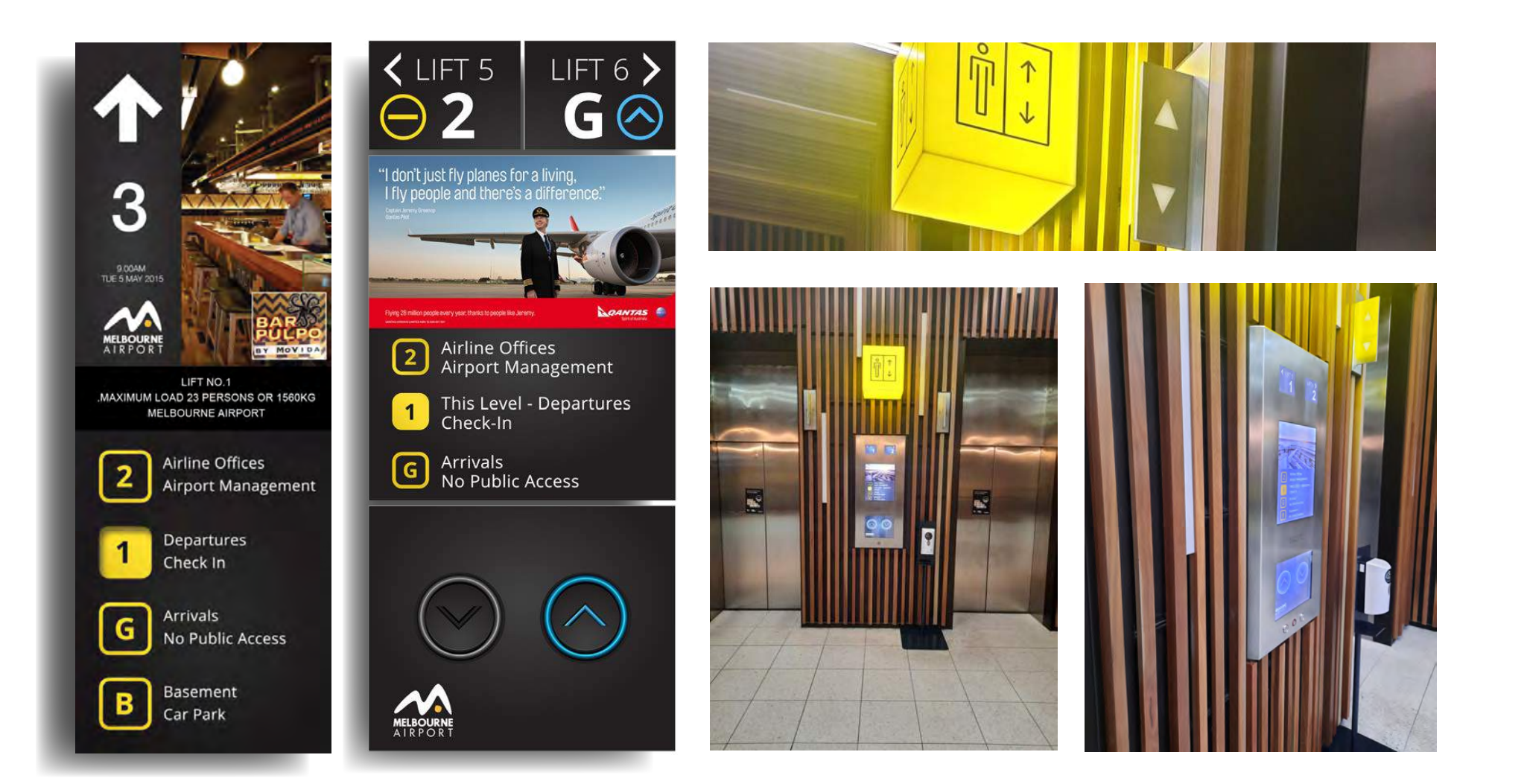

# FEDERATION SQUARE

Another example of our unique designs, are the touch screens at Federation Square

With our custom designs, our touch displays can cater to the arts and entertainment industry with on brand, highly stylised designs to suit the space. Including media space for advertsing, tenant information and corporate branding.

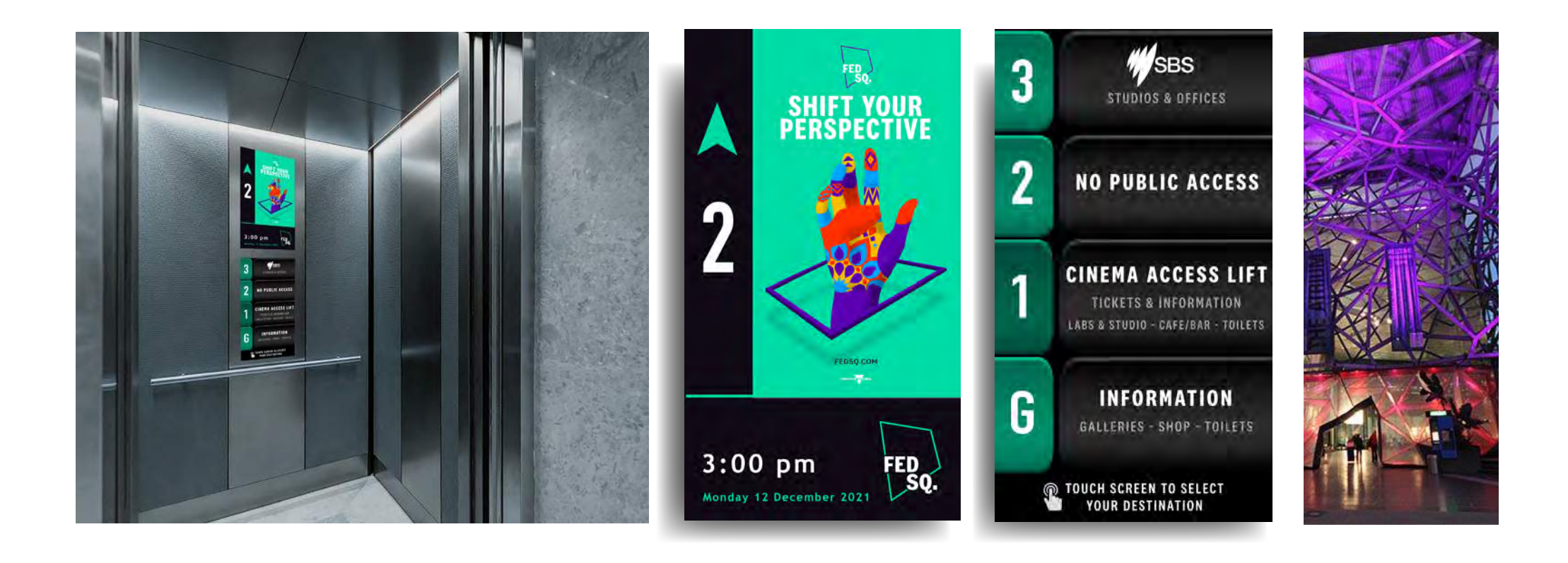

# BERNE STREET